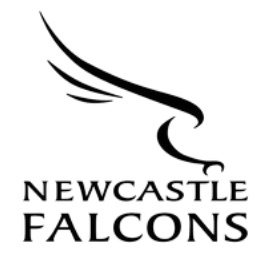

## How to Guide: Purchasing Family Packages

- 1. Family Packages for the Northampton Saints game on 18<sup>th</sup> April can be purchased through this link: <u>https://tinyurl.com/falcons-saints-family-packages</u>.
- 2. The page displayed below should appear. Select the quantity of the package you would like. Please note, this is **not** the number of tickets you require, just how many packages you would like to purchase.

|                                           | NEWCASTLE FALCONS V NORTHAMPTON SAINTS 💝                                |            |
|-------------------------------------------|-------------------------------------------------------------------------|------------|
|                                           | Friet 8 April 2625, 49749 Kingston Park                                 |            |
| Delivery, payment and/or admin fees may a | apply to your order                                                     |            |
|                                           |                                                                         |            |
|                                           | Family of Three - 2 adults and 1 junior                                 |            |
|                                           | Please select a quantity of package(s) that you would like to purchase. |            |
|                                           | North Stand £37.25* (£35.00 ~                                           |            |
|                                           |                                                                         |            |
|                                           | Please select a quantity of package(s) that you would like to purchase. |            |
|                                           |                                                                         |            |
|                                           | Please select a quantity of package(s) that you would like to purchase. |            |
|                                           |                                                                         |            |
|                                           |                                                                         |            |
|                                           | FII *1 Selected FI                                                      | ND TICKETS |

3. Select which stand you would like from the drop-down list. These packages are available in our North Stand Terrace (standing) and West D (seating).

|                 | Family of Three 2 adults and 1 junior<br>Please select a quantity of package(s) that you would like to purchase.                                                       |
|-----------------|----------------------------------------------------------------------------------------------------|
|                 | North Stand £37.25* (£35.00 Ticket + £2.25)<br>West Stand D £62.25* (£60.00 Ticket + £2.25)<br>Please select a quantity of package(s) that you would like to purchase. |
|                 | Family of Five - 2 adults and 3 juniors   Please select a quantity of package(s) that you would like to purchase.                                                      |
| □□ ×1 Sel       | ected FIND TICKETS                                                                                                    |
| * Ticket sub to | Clear Selection                                                                                                    |

- 4. Click 'Find Tickets' at the bottom of the page.
- 5. The items selected will then appear in your basket.

|                        |                                        | <b>()</b>               | - 2 - | 3           | 4                | /         |         |             |
|------------------------|----------------------------------------|-------------------------|-------|-------------|------------------|-----------|---------|-------------|
|                        |                                        | Basket                  | Lagin | Payment     | Review Conf      | imation   |         |             |
|                        |                                        |                         |       | YOUR BASKET |                  |           |         |             |
|                        |                                        |                         |       | ची 3 items  |                  |           |         |             |
|                        |                                        |                         |       |             |                  |           |         |             |
| Family Packa           | ges                                    |                         |       |             |                  |           | 1       | E35.00 ^    |
| F                      | amily of Three -                       | 2 adults and 1 jun      | ior   |             |                  |           |         |             |
|                        |                                        |                         |       |             |                  |           |         |             |
|                        | Newcastle Falcons v Northampton Saints |                         |       |             |                  |           |         |             |
|                        | Fn 18 April 2025,                      | 19:45,                  |       |             |                  |           |         |             |
|                        | Area:                                  | North Stand             |       | Class:      | Family of Three  | Adult     |         |             |
|                        | Row:<br>Seat-                          | 3                       |       | Member:     | - unassigned -   |           |         |             |
|                        | Seat View                              |                         |       |             |                  |           |         |             |
|                        | 00.100                                 |                         |       |             |                  |           |         |             |
|                        | Newcastle Falco                        | ns v Northampton Sai    | ints  |             |                  |           |         |             |
|                        | Fri 18 April 2025,                     | 19:45,                  |       |             |                  |           |         |             |
|                        | Area:                                  | North Stand             |       | Class:      | Family of Three  | Adult     |         |             |
|                        | Row:                                   | 3                       |       | Member:     | - unassigned -   |           |         |             |
|                        | Seat:                                  | 126                     |       |             |                  |           |         |             |
|                        | 🔊 Seat View                            |                         |       |             |                  |           |         |             |
|                        |                                        |                         |       |             |                  |           |         |             |
|                        | Newcastle Falcons v Northampton Saints |                         |       |             |                  |           |         |             |
|                        | m 10 April 2000, 12040,                |                         |       |             |                  |           |         |             |
|                        | Area:                                  | North Stand             |       | Class:      | Family of Three. | Junior    |         |             |
|                        | Seat:                                  | 127                     |       |             | - annangeraa     |           |         |             |
|                        | 🙃 Seat View                            |                         |       |             |                  |           |         |             |
|                        | t Deserves                             |                         |       |             |                  |           | 635.00  |             |
|                        | a permove                              |                         |       |             |                  |           | 135.00  |             |
|                        |                                        |                         |       |             |                  | Subtotal: | £35.00  |             |
|                        |                                        |                         |       |             |                  |           |         | _           |
|                        |                                        |                         |       |             |                  |           |         |             |
| Have a promot          | ional code?                            |                         |       |             |                  |           |         |             |
| Enter code             |                                        | APPLY                   |       |             |                  |           |         |             |
| L                      |                                        |                         |       |             |                  |           |         |             |
| Booking fee:           |                                        |                         |       |             |                  |           |         | £2.25       |
|                        |                                        |                         |       |             |                  |           |         |             |
| Total                  |                                        |                         |       |             |                  |           |         | £37.25*     |
| * Total does not inclu | ide delivery and/or adr                | nin fees. Nore details. |       |             |                  |           |         |             |
| < Continue shopp       | aing                                   |                         |       |             |                  |           | PROCEED | TO CHECKOUT |

- 6. Click 'Proceed to Checkout' at the bottom of the page.
- 7. You will then need to log in to your account.
- 8. Once logged in, the payment screen will appear.
- 9. Once the payment has been processed, tickets will be sent via email. If they do not appear in your main inbox, check junk/spam folders.